| Modul   | Statens Refusion                                     |
|---------|------------------------------------------------------|
| Emne    | Ret forkert registrering af udbetalingsspecifikation |
| Rolle   | Sagsbehandler                                        |
| Version | 9.8.1                                                |

Denne vejledning beskriver, hvordan du som bruger retter en forkert registrering af modtaget refusion. Både hvis du har fået registreret den forkerte udbetalingsspecifikation, eller hvis du har fået registreret for meget eller for lidt refusion på den pågældende anmodning.

| Trin                      | Forklaring                                                                                                    | Navigation                                                                                                    |
|---------------------------|----------------------------------------------------------------------------------------------------|----------------------------------------------------------------------------------------------------|
| Åbn<br>oversigtssiden     | Klik på ' <b>Refusionssager'</b> i headeren.                                                                                                    | Statens Refusion                                                                                                    |
|                           | Klik på ' <b>Aktuel løngruppe</b> ' eller ' <b>Alle</b><br><b>mine løngrupper</b> ' i drop-down menuen.                                                                                                    | Refusionssager 🗸 Ny indberetning 🗸                                                                                                    |
|                           | Hvis du vælger at klikke på <b>'Aktuel</b><br><b>løngruppe</b> ' vil du alene se de sager,<br>som findes for den løngruppe, som du<br>er logget ind med (ses i øverst højre<br>hjørne)                                                                  | Aktuel løngruppe<br>Alle mine løngrupper                                                                                                    |
| Fremsøg<br>refusionssag   | På oversigtssiden er der følgende<br>muligheder for at fremsøge en sag:<br>Indtast en fritekst og søg på<br>tværs af alle oplysninger                                                                                                    | Søgefelter: Fritekstsøgning:     Alle felter     + tilføj filter                                                                                                    |
|                           | <ul> <li>Vælg et specifikt søgefelt og<br/>indtast en fritekst til dette felt:         <ul> <li>Klik på 'Tilføj filter' for<br/>at anvende flere filtre<br/>samtidigt.</li> </ul> </li> <li>Åbn den anmodning, som udbetalingen<br/>vedrører</li> </ul> | Søgefelter:     Fritekstsøgning:       Alle felter     •       OPR-nr     •       Type     •       Id     •       Navn     •       Institution     22-01-2023       Status     •       Alarm     •       OT 06 3032     • |
| Rediger modtaget refusion | Klik på <b>'Rediger'</b> ud for linjen 'Modtaget<br>refusion'.                                                                                                    | <u> </u>                                                                                                    |
|                           | Klik på <b>'Registrer ny modtaget</b><br><b>refusion'</b>                                                                                                    | Modtaget refusion         Dato       Refusion         Registrér ny modtaget refusion                                                                                                    |

| Trin                                                                                                    | Forklaring                                                                                                    | Navigation                                                                                                    |  |
|----------------------------------------------------------------------------------------------------|----------------------------------------------------------------------------------------------------|----------------------------------------------------------------------------------------------------|--|
| Hvis du har<br>registreret<br>udbetalingsspecifi<br>kationen på den<br>forkerte<br>anmodning                                                                          | <ul> <li>Vælg den udbetalingsspecifikation, som<br/>du har placeret på den forkerte<br/>anmodning, via værdilisten i feltet.</li> <li>Angiv hele beløbet med minus<br/>foran tallet.</li> <li>Angiv udbetalingsdatoen (kan<br/>ses i parentes i værdilisten.</li> </ul>                                                                       | Registrering af modtaget refusion         Hvilken udbetalingsspecifikation relaterer den modtagede refusion sig til? (friviligt)         OBS: Manuel registrering af modtaget refusion UDEN en tilherende udbetalingsspecifikation         Ustor         1919,00 kr. (16-05-2024)         -21.919,00         Hvor meget refusione en modtaget på anmodningen?         -21.919,00         Bronår er refusionen modtaget?         16-05-2024)                                                                                              |  |
| Hvis du har<br>registreret for<br>meget refusion fra<br>en<br>udbetalingsspecifi<br>kation på en<br>anmodning                                                         | <ul> <li>Vælg den udbetalingsspecifikation, som<br/>du har fået registreret for meget refusion<br/>fra på anmodningen, via værdilisten i<br/>feltet.</li> <li>Angiv det beløb der skal<br/>trækkes fra, husk minus foran<br/>tallet.</li> <li>Angiv udbetalingsdatoen (kan<br/>ses i parentes i værdilisten.</li> </ul>                       | Registrering af modtaget refusion         Hvilken udbetalingsspecifikation relaterer den modtagede refusion sig til? (frivilligt)         OBSI Manuel registrering är modtaget refusion UDEN en tilhørende udbetalingsspecifikatio         en elektronisk udbetalingsspecifikation, og/eller hvis du har modtaget et afslag fra kommu         21.919,00 kr. (16-05-2024)         Hvor meget refusion er modtaget på anmodningen?         -8.577,00         Hvornår er refusionen modtaget?         16-05-2024                            |  |
| Hvis du har<br>registreret for lidt<br>refusion fra en<br>udbetalingsspecifi<br>kation på en<br>anmodning<br>Afslut registrering<br>af modtaget                       | <ul> <li>Vælg den udbetalingsspecifikation, som<br/>du har fået registreret for lidt refusion fra<br/>på anmodningen, via værdilisten i feltet.</li> <li>Angiv det beløb der skal lægges<br/>til.</li> <li>Angiv udbetalingsdatoen (kan<br/>ses i parentes i værdilisten.</li> </ul> Afslut ved at klikke på 'Registrer<br>modtaget refusion' | Registrering af modtaget refusion         Hullen udbetalingsspecifikation relaterer den modtagede refusion sig til? (frivilig:)         OBSI Manuel registrering af modtaget refusion UDEN en tilhærende udbetalingsspecifikation b<br>en elektronisk udbetalingsspecifikation, ogjeller hvis du har modtaget et atslag fra kommuner         21.919,00 kr. (16-05-2024)         Hver meget refusion er modtaget på anmodningen?         8.577,00         Hvernår er refusionen modtaget?         16-05-2024         Tereformer modtaget? |  |
| af modtaget refusion                                                                                                    | modtaget refusion'                                                                                                    | registrer moutaget refusion                                                                                                    |  |
| <b>Fremsøg en refusionssag:</b><br>Hvis du har brug for at se, hvordan man fremsøger en refusionssag, se navigationsseddel: "9.1 -<br>Fremsøg en given refusionssag". |                                                                                                    |                                                                                                    |  |